1) From the San Bernardino Court website home page, select "Access Court Case Information".

| (P) S https://www.sb-court.org/                                              | - # C                            | Search                                                              | P• \\\\\\\\\\\\\\\\\\\\\\\\\\\\\\\\\\\\ |
|------------------------------------------------------------------------------|----------------------------------|---------------------------------------------------------------------|-----------------------------------------|
|                                                                              |                                  | English 中文 Españ                                                    | iot Tiếng Việt 현국이 싸                    |
| SUPERIOR COURT OF CALIFORNIA<br>COUNTY OF SAN BERNARDING                     | s - Forms and Rules -            | South<br>Careers General Information -                              | Q<br>& ADA                              |
|                                                                              |                                  |                                                                     |                                         |
| How Do 1?                                                                    |                                  |                                                                     |                                         |
| Most Popular Pay My Traffic Teket Access Court Case Information Juror Portal | File a Child Support Case        |                                                                     |                                         |
| Mission Statement: Our Court exists to preserve and protect rights and to i  | effect fair resolutions of all d | ispates brought to the Court.                                       | All and a second                        |
|                                                                              |                                  | 1 1 1 A 1 1 1 1                                                     |                                         |
| Jury Scammers Acking for Personal or Payment Information, Read More          |                                  | 26                                                                  |                                         |
| <b>₽ 8 ±</b>                                                                 |                                  | News & Notices<br>Feb IV, 2020<br>Notice of Fee Change<br>Read More |                                         |
| Self Help Pay Traffic Ticket Jury Pr                                         | obate Notes                      | Feb.03, 2020                                                        |                                         |

2) Read the terms of service and click the "Accept" button at the bottom of the page.

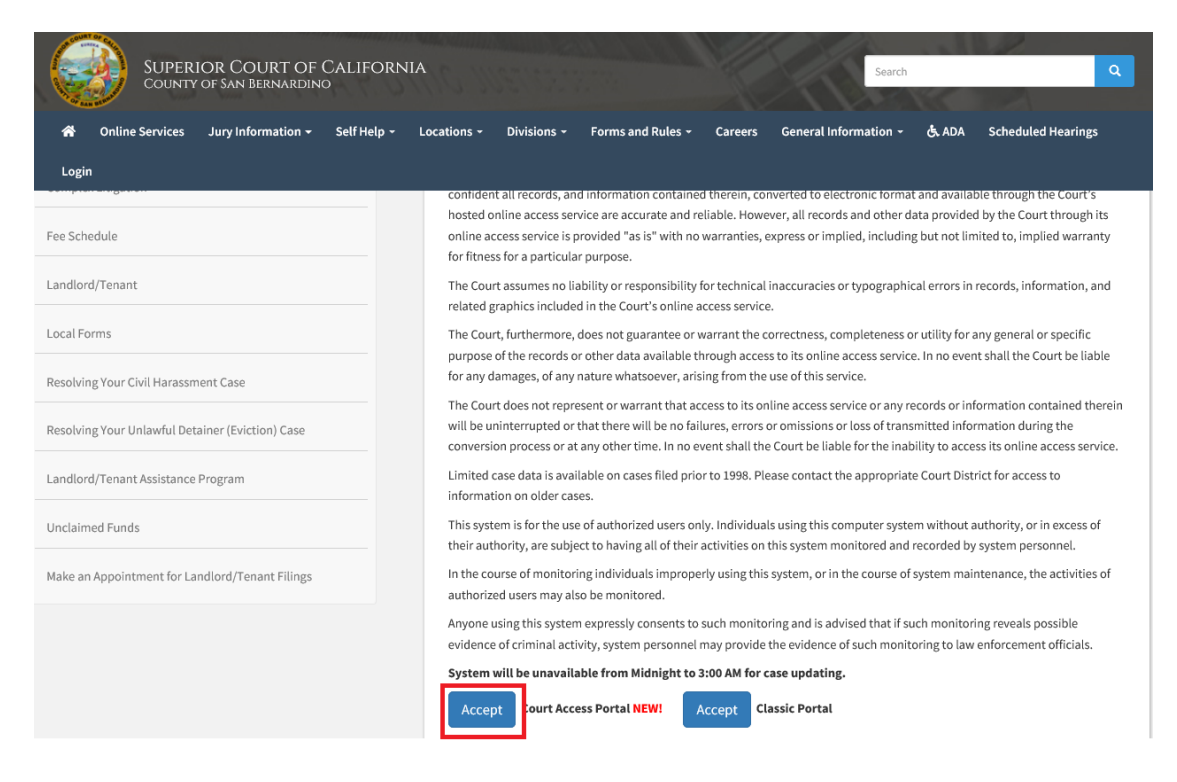

## 3) Click on "Log in/Register"

| Court Access Portal<br>Superior Court of California, County of San Bernardino                                                                                                    |                |  |  |
|----------------------------------------------------------------------------------------------------|----------------|--|--|
| 🟫 HOME 🔍 SEARCH 🛅 CALENDARS 🚘 CASE PAYMENT 🔝 FAQ/INSTRUCTIONAL VIDEOS                                                                                                    | LOGIN/REGISTER |  |  |
| WELCOME !                                                                                                    |                |  |  |
| The information provided on and obtained from this site does not constitute the official record of the Court.                                                                                                    |                |  |  |
| This real-time information is provided as a service to the general public. Any user of this information is hereby advised that it is being provided "as is." The information provided may be subject to errors or omissions. Visitors to this site agree that the Court is not liable for errors or omissions of any of the information provided. |                |  |  |
| At this time, only Civil case information as specified in CRC 2.503 is available to the public via the online portal.                                                                                                    |                |  |  |
| Click here for Case Search                                                                                                    |                |  |  |
| California Rules of Court: Rule 2.503. Public Access                                                                                                    |                |  |  |
| Traffic payments and document purchasing are unavailable during the hours of 12:00 AM to 3:00 AM for system maintenance.                                                                                                    |                |  |  |
| Website is best viewed using the latest version of Internet Explorer*, Microsoft Edge, Mozilla Firefox, or Google Chrome for the PC (running Windows 7 or 10).                                                                                                    |                |  |  |
|                                                                                                    |                |  |  |

## 4) Enter Credentials

| LOGIN               |              |  |
|---------------------|--------------|--|
| 🕒 Email \ User Name |              |  |
| Or Password         | $\mathbf{c}$ |  |
| Register            | Log In       |  |
| Forgot password?    |              |  |

5) Once logged in, you will be presented with your user dashboard. Click on "Favorites".

| Superior Court of California, County of San Bernardino<br>Registered                                                                                                    |                                                                                                    |                                                                      |                                                                        |  |  |
|----------------------------------------------------------------------------------------------------|----------------------------------------------------------------------------------------------------|----------------------------------------------------------------------|------------------------------------------------------------------------|--|--|
| ♠ HOME Q SEARCH 	☐ CALENDARS                                                                                                    | 🚘 CASE PAYMENT 🛛 🖸 FAQ/INSTRUCTIO                                                                  | NAL VIDEOS                                                           | LOGOFF                                                                 |  |  |
| PUBLIC REGISTERED DASHBOARD<br>WELCOME, CANTON CONTRACT OF CONTRACT OF CONTRACTO OF CONTRACT OF CONTRACTO OF CONTRACTO OF CONTRACTO OF CONTRACTO OF CONTRACTO OF CONTRACTO OF CONTRACTO OF CONTRACTO OF CONTRACTO OF CONTRACTO OF CONTRACTO OF CONTRACT |                                                                                                    |                                                                      |                                                                        |  |  |
| QUICK SEARCH (SEAF                                                                                                    | RCH CREDITS - 8)                                                                                   |                                                                      |                                                                        |  |  |
| CASE NUMBER / PERSON NAME / BU                                                                                                    | SINESS NAME                                                                                        |                                                                      |                                                                        |  |  |
| Case Number Search 🕓 First & Last Name Search 🔗 Business Name Search Use * for wildcard searches (example: Mike Smit*)                                                                                                    |                                                                                                    |                                                                      |                                                                        |  |  |
| FAVORITES<br>Keep a list of starred<br>favorites                                                                                                    | ATTORNEY<br>ACCESS<br>Attorneys can request access to view<br>extended details on associated cases | ADVANCED Q<br>SEARCH<br>Search by Party, Filing Date, Status,<br>etc | CALENDAR ESARCH                                                        |  |  |
| MY DOCUMENTS<br>View saved and purchased<br>documents                                                                                                    | DOCUMENT CART                                                                                      | SEARCH CREDITS                                                       | SEARCH HISTORY Q<br>View search credit<br>purchases and search history |  |  |

- 6) To add a case to your favorites:
  - a. While viewing a case, click on the star at the top. This will add the case to your "Favorites"

| Court Access<br>Superior Court of California, County | of San Bernardino<br>Registered             |
|------------------------------------------------------|---------------------------------------------|
| 🛧 Home 🔍 search 🛅 calendars                          | 🚘 CASE PAYMENT 🛛 🔝 FAQ/INSTRUCTIONAL VIDEOS |
|                                                      |                                             |
| The People of the State of C                         | California vs.                              |
| CASE INFO PARTIES EVENTS                             | HEARINGS CHARGES/DISPO. PRINTABLE           |
| Case Information                                     | Demographic Information                     |
| Case Type: Infraction                                | Date Of Birth: XXXX-XX-XX                   |
| Case Number:                                         | Alias(s) / Nickname(s)                      |
| Filing Date: 1/9/2019                                |                                             |
| Case Status: Closed                                  | COM INC. FARING A CAMPT A AND LARGE IN      |
| Court Location: Fontana                              |                                             |
| Next Hearing:                                        |                                             |